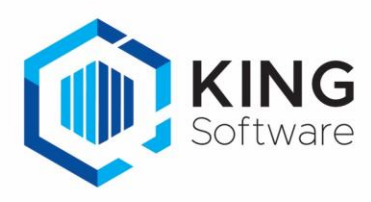

# KING WMS - Toewijzen verkooporder aan Scanner(groep)

Het is mogelijk om verkooporders rechtstreeks in KING ERP toe te wijzen aan een scanner of scannergroep ten behoeve van het picken.

Dit document beschrijft de handelingen die nodig zijn om hiervan gebruik te maken.

## Inhoudsopgave

| 1. | Opmerkingen                                                     | .2  |
|----|-----------------------------------------------------------------|-----|
| 2. | Aanmaken Vrije Rubriek                                          | . 3 |
| 3. | Instellingen op het WMS Dashboard.                              | . 6 |
| 4. | Het gebruik van de Vrije Rubriek voor toewijzen aan een scanner | .7  |

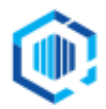

# 1. Opmerkingen

- a. Om verkooporders rechtstreeks in KING ERP toe te wijzen aan een scanner of scannergroep om de orders te kunnen picken moet een Vrije Rubriek gedefinieerd zijn in KING ERP.
  - Deze Vrije Rubriek kan van het type '**Tekst**', '**Getal**' of '**Keuzelijst**' zijn.
  - Kijk hieronder bij <u>Aanmaken Vrije Rubriek</u> om een keuze te maken en een Vrije Rubriek hiervoor aan te maken.
- b. Een order wordt automatisch toegewezen op het moment dat de order zichtbaar wordt in het WMS Dashboard (op basis van status en inhoud orderregels).
  - Automatisch toewijzen op basis van Vrije Rubriek heeft prioriteit boven automatisch toewijzen op basis van de instelling in het WMS Dashboard.
  - Als er geen scanner(groep) is ingevuld in de Vrije Rubriek of er is geen Vrije Rubriek ingesteld, dan wordt de order toegewezen op basis van de instellingen op het WMS Dashboard (automatisch dan wel handmatig).
  - Na automatische toewijzing van de order wordt de order geblokkeerd door het WMS Dashboard en kan een KING gebruiker geen wijzingen meer aanbrengen in de order.
  - Wanneer een verkooporder gemuteerd moet worden dan dient m.b.v. het WMS Dashboard de toewijzing ingetrokken te worden.
- c. 'Automatisch toewijzen' wordt geactiveerd zodra een verkooporder in KING ERP ingevoerd of gewijzigd is en wordt opgeslagen en voldoet aan de ingesteld criteria.
  - Dit betekent bijvoorbeeld ook dat, indien toewijzing aan een scanner is ingetrokken en de order wordt in KING ERP geopend en daarna weer gesloten, dat deze verkooporder opnieuw automatisch wordt toegewezen.
  - Hetzelfde is van toepassing wanneer de status in KING ERP nog op 'goedgekeurd staat' en alleen de status wordt veranderd en de order voldoet aan de criteria om automatisch toegewezen te worden.
- d. Als je bij een verkooporder in KING ERP een Vrije Rubriek voor het automatische toewijzen hebt ingevuld met een scanner(groep) of met 'ALLE', dan kun je deze automatische toewijzing intrekken op het WMS dashboard.
  - De inhoud van de Vrije Rubriek wordt dan niet aangepast.
  - Als je de verkooporder intrekt op het WMS Dashboard dan kan alleen bij een Vrije Rubriek, van het type 'Tekst', het veld bij de verkooporder leeggemaakt worden.
  - Hierna vindt er geen automatische toewijzing op basis van de Vrije Rubriek meer plaats.
- e. Na het gedeeltelijk picken/leveren, waarna de verkooporder uit backorder wordt gehaald, wordt de verkooporder opnieuw automatisch toegewezen.
- f. <u>Onbekende scanner</u>: als je een scannernummer of scannergroep ingeeft, in de Vrije Rubriek bij de order, die niet voorkomt in de lijst met scannernummers of scannergroepen (zoals gedefinieerd op het WMS Dashboard), dan wordt dit op het WMS Dashboard aangegeven met 'Onbekend'.
- g. Na het 'parkeren' van de order (wel of niet ten gevolge van controleren) wordt de order niet automatisch toegewezen. Order status is in dit geval 'geparkeerd'.

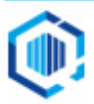

# 2. Aanmaken Vrije Rubriek

Je dient een Vrije Rubriek aan te maken waarin kan worden aangegeven welke scanner de verkooporder dient te gaan picken.

| Tekst                                                                                                    | Getal                                                                                                    | <b>Keuzelijst</b><br>(voorkeur bij meerdere scanners)                                                      |
|----------------------------------------------------------------------------------------------------|----------------------------------------------------------------------------------------------------|----------------------------------------------------------------------------------------------------|
| Geef tijdens het invoeren en/of<br>muteren van de verkooporders de<br>exacte namen in van de<br>scanner(s). | Geef tijdens het invoeren en/of<br>muteren van de verkooporders de<br>exacte nummers in van de<br>scanners. | Kies meteen de juiste scanner uit<br>de lijst, tijdens het invoeren en/of<br>muteren van de verkooporders. |
| Alle scanners kunnen worden<br>ingevuld, <u>inclusief</u> een toewijzing<br>naar <b>ALLE</b> .              | Alle scanners kunnen worden<br>aangemaakt, <u>behalve</u> een<br>verwijzing naar <b>ALLE</b>                | Alle scanners kunnen worden<br>ingevuld, <u>inclusief</u> een toewijzing<br>naar <b>ALLE</b> .             |

#### De Vrije Rubriek kan van het Type 'Tekst', 'Getal' of 'Keuzelijst' zijn.

**NB.** Als je deze Vrije Rubriek al eerder hebt aangemaakt, kun je de volgende stap overslaan.

## Stappen

 Start KING ERP en ga naar het menupunt Verkopen → Vaste gegevens orders/facturering Selecteer het tabblad Vrije Rubrieken

| ¢ | Vaste gegevens orde       | ers/facturering [055:2022    | : Gebruik]           |                       |                          |                    | _ 🗆 ×                                      |
|---|---------------------------|------------------------------|----------------------|-----------------------|--------------------------|--------------------|--------------------------------------------|
| 4 | lgemeen Muteren Hel       | þ                            |                      |                       |                          |                    |                                            |
| ļ | Algemeen Order-default    | s Verzending Vrije rubrieken | Orderregels Levering | /facturering Document | en Boekingen facturering | Boekingen levering |                                            |
|   | Omschrijving 🔺            | Туре                         | Groep                |                       |                          |                    | <u>Wij</u> zigen                           |
|   | Leverings opmerking       | tekst                        | Levering             |                       |                          |                    | Toevoegen                                  |
|   | Verpakking                | keuzelijst                   | Levering             |                       |                          |                    | Verwijderen                                |
|   | Leveren na                | tijd                         | Vervoerder           |                       |                          |                    |                                            |
|   | Handtekening bij levering | selectievakje                | Vervoerder           |                       |                          |                    | Omhoog                                     |
|   | Breekbaar                 | selectievakje                | Vervoerder           |                       |                          |                    | Oml <u>a</u> ag                            |
|   |                           |                              |                      |                       |                          |                    | ● <u>O</u> rders<br>○ Order <u>r</u> egels |

## 2. Klik op Toevoegen

- Er verschijnt een vraag, en als je zeker weet dat je als enige gebruiker ingelogd bent, bevestig deze vraag met **Ja**.

| Gegev                                                                                                    | vens vrije rubriek [DemoFood : 2022 : Gebruik] |                       |     |
|----------------------------------------------------------------------------------------------------|------------------------------------------------|-----------------------|-----|
| Om vrije rubrieken te kunnen muteren, dient u alle andere King-vensters te sluiten!<br>Ook eventuele andere King-gebruikers dienen alle King-vensters te sluiten! Doorgaan? |                                                | sluiten!<br>Doorgaan? |     |
|                                                                                                    |                                                | Ja                    | Nee |

- Als je dit niet zeker weet, verifieer dan bij de systeembeheerder of je de enige gebruiker bent op dit moment.
- Als je Ja hebt gekozen en tijdens het aanmaken van een Vrije Rubriek blijkt dat andere gebruikers actief zijn en bijvoorbeeld bezig zijn met het aanmaken en/of muteren van verkooporders dan kun je nieuwe Vrije Rubriek niet opslaan

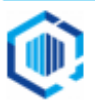

3. In het volgende venster geef je bij het veld **Omschrijving** een naam in, bijv. 'ScannerVoorPicking.

| 🙆 Gegevens v   | vrije rubriek [055 : 2022 : Gebruik] | _ ×                                              |
|----------------|--------------------------------------|--------------------------------------------------|
| Algemeen Mut   | teren Help                           |                                                  |
| Omschrijving   | ScannerVoorPicken                    | $ \mathbf{A}  \mathbf{A} \mathbf{b} \mathbf{H} $ |
| Туре           | tekst 💌                              | <u>Z</u> oeken                                   |
| Lengte         | 20                                   |                                                  |
| verplicht      |                                      |                                                  |
| uniek          |                                      |                                                  |
| Op verkoopdoc. |                                      |                                                  |
| Sjabloon       |                                      |                                                  |
| Default-waarde |                                      |                                                  |
| Hint           |                                      |                                                  |
| Groep          | WMS                                  |                                                  |

- 4. Geef het gekozen **Type** Vrije Rubriek in.
  - Bij de Vrije Rubriek **Tekst:**

Geef bij Lengte '20' in (dit is identiek aan de maximale lengte van het scannernummer op het WMS Dashboard).

| Duombouru      | )•                                  |
|----------------|-------------------------------------|
| 🙆 Gegevens v   | rije rubriek [055 : 2022 : Gebruik] |
| Algemeen Mut   | eren Help                           |
| Omschrijving   | ScannerVoorPicken                   |
| Туре           | tekst 🔹                             |
| Lengte         | 20                                  |
| verplicht      |                                     |
| uniek          |                                     |
| Op verkoopdoc. |                                     |
| Sjabloon       |                                     |
| Default-waarde |                                     |
| Hint           |                                     |
| Groep          | WMS                                 |
|                |                                     |

De orderverwerker dient tijdens het invoeren en muteren van verkooporders exact de naam te weten van de scanners en scannergroepen welke in gebruik zijn.

- Of bij de keuze Getal:

Geeft bij Lengte '10' en '0' decimalen in.

| 🙆 Gegevens v   | vrije rubriek [055 : 2022 : Gebruik] |
|----------------|--------------------------------------|
| Algemeen Mut   | teren Help                           |
| Omschrijving   | ScannerVoorPicken                    |
| Туре           | getal 🗨                              |
| Lengte         | 10 plus 0 decimalen                  |
| verplicht      |                                      |
| uniek          |                                      |
| Op verkoopdoc. |                                      |
| Sjabloon       |                                      |
| Default-waarde | 0                                    |
| Hint           |                                      |
| Groep          | WMS                                  |

De orderverwerker dient tijdens het invoeren en muteren van verkooporders de exacte nummers te weten van de scanners en scannergroepen welke in gebruik zijn.

Bij de verkooporder dient het juiste nummer van de scanner ingevoerd te worden.

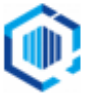

#### - Of bij de keuze **Keuzelijst**:

Klik op de knop 'Keuzes' en maak eenmalig een lijst met de namen van de verschillende scanners en scannergroepen, en een mogelijkheid om voor 'ALLE' scanners te kunnen kiezen.

| 🙆 Gegevens v           | vrije rubriek [DemoArt : 202 | 22 : Gebruik]                     | _ ×                                |
|------------------------|------------------------------|-----------------------------------|------------------------------------|
| Algemeen Mut           | eren Help                    |                                   |                                    |
| Omschrijving<br>Type   | ScannerVoorPicken keuzelijst |                                   | Image: stateImage: stateZoeken     |
| verplicht              |                              |                                   |                                    |
| Op verkoopdoc.         | Keuzes                       | Gegevens keuzelijst [DemoArt : 20 | )22:Ge X                           |
| Default-waarde<br>Hint | (Geen default)               | Keuze                             | <u>Wij</u> zigen                   |
| Groep                  | WMS                          | Scanner01<br>Scanner02            |                                    |
|                        |                              | Scanner03<br>Handmatig            | Omn <u>o</u> og<br>Oml <u>a</u> ag |
|                        |                              | Spoed<br>Vorkheftruck             | Sluiten                            |

- De orderverwerker hoeft uitsluitend uit de keuzelijst de juiste scanner dan wel scannergroep te selecteren. Dit voorkomt foutieve toewijzingen.
- In dit geval kan elke scanner(groep) ingevuld worden inclusief de keuze voor ALLE.
- NB. Met de knoppen **Omhoog** en **Omlaag** kun je de volgorde binnen de keuzelijst nog aanpassen.

## Een Groep voor de Vrije Rubrieken

Het is handig om Vrije Rubrieken die bij elkaar horen, samen te voegen in 1 Groep (niet verplicht).

- Klik daartoe op veld Groep en klik op de 🔳
- Kies voor Toevoegen, en geef de naam van de Groep in: bijv. 'WMS'.
- Kies voor **Selecteren** en **Sluiten**.

| 🙆 Gegevens v   | rije rubriek [OSS : 2022 : Gebruik]  |                     | _ × _                            |
|----------------|--------------------------------------|---------------------|----------------------------------|
| Algemeen Mut   | eren Help                            |                     |                                  |
| Omschrijving   | ScannerVoorPicking                   |                     | $ \mathbf{H}  \neq  \mathbf{F} $ |
| Туре           | tekst 💌                              |                     | <u>Z</u> oeken                   |
| Lengte         | 20                                   |                     |                                  |
| verplicht      |                                      |                     |                                  |
| uniek          |                                      |                     |                                  |
| Op verkoopdoc. |                                      |                     |                                  |
| Sjabloon       |                                      |                     |                                  |
| Default-waarde |                                      |                     |                                  |
| Hint           |                                      |                     |                                  |
| Groep          | WMS                                  | i                   |                                  |
|                |                                      |                     |                                  |
|                | Groepen lijst [055 : 2022 : Gebruik] |                     |                                  |
|                | Algemeen Muteren Help                |                     |                                  |
|                | Groep                                | Sele <u>c</u> teren |                                  |
|                | Levering                             | <u>Wij</u> zigen    |                                  |
|                | Facturering                          | <u>T</u> oevoegen   |                                  |
|                | WMS                                  | <u>V</u> erwijderen | Chitan Chitan                    |
|                |                                      | Omh <u>o</u> og     | erwijaeren <u>S</u> luiten       |
|                |                                      | Oml <u>a</u> ag     | : 2022 : Gebruik 26-10-2022      |
|                |                                      | Sluiten             |                                  |

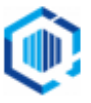

| - |                           |                              | loking to the durigerhadik                 | e en Run gebruike worden                   | •                    |
|---|---------------------------|------------------------------|--------------------------------------------|--------------------------------------------|----------------------|
|   | 💿 Vaste gegevens orde     | ers/facturering [055 : 2022  | ! : Gebruik]                               |                                            | _ 🗆 ×                |
|   | Algemeen Muteren Hel      | p                            |                                            |                                            |                      |
|   | Algemeen Order-defaults   | s Verzending Vrije rubrieken | Orderregels Levering/facturering Documente | n Boekingen facturering Boekingen levering |                      |
|   | Omschrijving 🔺            | Туре                         | Groep                                      |                                            | <u>Wij</u> zigen     |
|   | Leverings opmerking       | tekst                        | Levering                                   |                                            | Toevoegen            |
|   | Verpakking                | keuzelijst                   | Levering                                   |                                            | Verwijderen          |
|   | Leveren na                | tijd                         | Vervoerder                                 |                                            |                      |
|   | Handtekening bij levering | selectievakje                | Vervoerder                                 |                                            | Omhoog               |
|   | Breekbaar                 | selectievakje                | Vervoerder                                 |                                            | Oml <u>a</u> ag      |
|   | ScannerVoorPicking        | tekst                        | WMS                                        |                                            | Oudaya               |
|   |                           |                              |                                            |                                            | Order <u>r</u> egels |
|   |                           |                              |                                            |                                            |                      |

#### De Vrije Rubriek 'ScannerVoorPicking' is nu aangemaakt en kan gebruikt worden:

## 3. Instellen op het WMS Dashboard.

Bepaal nog in de instellingen van het WMS Dashboard in de administratie(s), dat je orders automatisch aan een scanner toe wilt wijzen.

## • Start het WMS Dashboard

#### • Ga naar het tabblad Instellingen > naar de sectie Orderpicken automatisering

| Orderpicken automatisering                                                                                                    |               |   |
|----------------------------------------------------------------------------------------------------|---------------|---|
| Automatisch orders toewijzen                                                                                                    |               |   |
| Wijs orders in huidige administratie 'DemoArt'<br>automatisch toe aan scanner op basis van een vrije<br>rubriek (type "tekst", "getal" of "dropdown") bij de order. | <geen></geen> | ~ |
| Indien geen scanner op basis van vrije rubriek dan<br>toewijzen aan:                                                                                                | ~             |   |
| Alleen scanners die mogen orderpicken en gekoppeld zijn<br>kunnen worden gekozen.                                                                                   |               |   |
| Prioriteit op basis van vrije rubriek bepalen                                                                                                    |               |   |
| Wijs orders in huidige administratie 'DemoArt'<br>automatisch prioriteit toe op basis van een vrije rubriek<br>(type "selectievakje") bij de order.                 | <geen></geen> | ~ |

• Kies onder 'Automatisch orders toewijzen' de Vrije Rubriek 'WMS/ScannerForPicking', die je net hebt aangemaakt.

Orderpicken automatisering

| Wijs orders in huidige administratie 'DemoArt'<br>automatisch toe aan scanner op basis van een vrije<br>rubriek (type "tekst", "getal" of "dropdown") bij de order. | WMS/ScannerForPicking ~                                                                                        |   |
|----------------------------------------------------------------------------------------------------|----------------------------------------------------------------------------------------------------|---|
| ndien geen scanner op basis van vrije rubriek dan<br>toewijzen aan:<br>Alleen scanners die mogen orderpicken en gekoppeld zijn<br>kunnen worden gekozen.            | <b>v</b>                                                                                                    |   |
| Prioriteit op basis van vrije rubriek bepalen                                                                                                    |                                                                                                    |   |
| Wijs orders in huidige administratie 'DemoArt'                                                                                                    | <geen></geen>                                                                                                  | ŝ |
| automatisch prioriteit toe op basis van een vrije rubriek                                                                                                    | August and a second second second second second second second second second second second second second second |   |

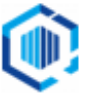

# 4. Wijs de verkooporder toe aan de Vrije Rubriek scanner/scannergroep

- Open een verkooporder en ga naar het tabblad **Vrije rubrieken**. en Selecteer het tabblad **WMS**.
- Klik de Vrije Rubriek 'ScannerVoorPicken' open en kies uit de Keuzelijst de gewenste scanner of scannergroep.

| Vaste gege | evens Vrije r | ubrieken     | Verzending                          | Contactpersonen | CBS | Orderregel 001 | 0 |  |
|------------|---------------|--------------|-------------------------------------|-----------------|-----|----------------|---|--|
| Levering   | Vervoerder    | Facture      | ring WMS                            |                 |     |                |   |  |
| ScannerV   | oorPicken     | ALLE         | ner01                               |                 |     | <b>_</b>       |   |  |
|            |               |              | Scanner02<br>Scanner03<br>Handmatig |                 |     |                |   |  |
|            |               | Spoe<br>Vork | d<br>neftruck                       |                 |     |                |   |  |

## Opmerkingen:

- Wanneer je niet met een keuzelijst werkt, dan kan de scanner of scannergroep met de hand ingevuld worden tijdens het Picken.
- Als je een niet bestaande scannernaam of scannernummer ingeeft, dan zal op het WMS Dashboard de aanduiding 'Onbekend' worden weergegeven.

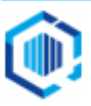